## Руководство для родителей по освобождению

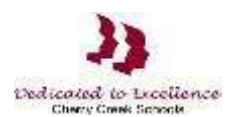

## от тестирования на уровне штата

## Доступ к приложению тестирования на уровне штата

Шаг 1: Откройте интернет-браузер. Перейдите по URL-адресу: <u>https://my.cherrycreekschools.org</u>

Шаг 2: Введите адрес электронной почты и пароль своей родительской учётной записи.

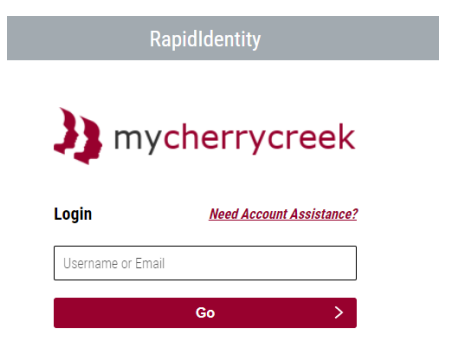

Экраны могут выглядеть поразному в зависимости от вашего браузера

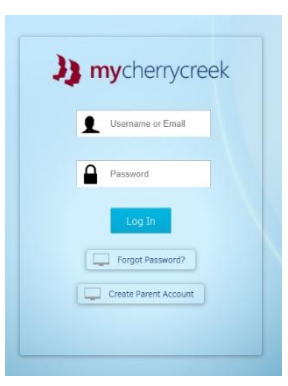

Шаг 3: Нажмите на окошко «State Assessment Exemption».

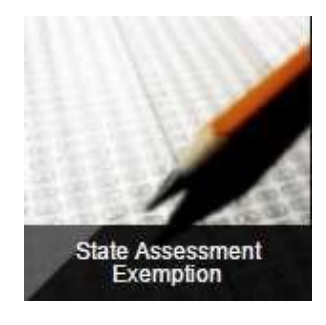

Шаг 4: Чтобы освободить своего ребёнка от тестирования, поставьте галочку рядом с тем тестом, от которого вы запрашиваете освобождение. После завершения нажмите «Save».

| May 2011<br>nd procedi<br>dministere | 5. House Bill 15-1323 updated Colorado Revised Statute (CRS) 22-7-1013 requiring Districts to "implement a written policy<br>une by which a student's parent may excuse the student from participating in one or more of the state assessments<br>d pursuant to section 22-7-1006.3.*                                                                                                    |
|--------------------------------------|----------------------------------------------------------------------------------------------------|
| accordan                             | ce with CRS 22-7-1013, District Policy IKA, and the state assessments defined in CRS 22-7-1006.3, parents may use the<br>m to request exemption from one or more state assessments. The exemptions will be valid for the outrent school year                                                                                                    |
| and in                               | In to request exemption net of more state assessmenta. The exemption will be received in the control series provided the for your shift shark the how part to the processment. When complete slick Source                                                                                                    |
| ISTRUCT                              | with to request an assessment exemption for your critic, crieds the box next to the assessment, when complete, circle assessment.                                                                                                    |
| ISTRUCT                              | with the request an assessment eventpoor for your unity, shear the out text to the assessment. When complete, one assessment                                                                                                    |
|                                      | Student: Student: Stu |
| Exemption                            | Student: School: Grade 8 Assessment:                                                                                                    |
| Exemption                            | Student: Student: School: Grade 8 Assessment CoAll (science & social studeer)                                                                                                    |
| Exemption                            | Student:         Student:         Grade 8           Assessment         CoAt (science & social studies)         CoAt (science & social studies)                                                                                                    |
| Exemption                            | Student:         School:         Grade 8           Assessment         CoAt (science & social studies)         CoAt Science           CoAt Science         CoAt Science         CoAt Science                                                                                                    |

Обратите внимание: Вторая семья (Household 2) сможет только прочитать информацию об освобождении от тестирования.